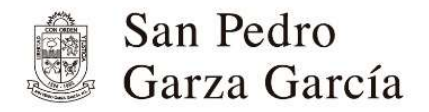

superciudadanos superciudad

## Consulta Pública del Atlas de Peligros y Riesgos

del Municipio de San Pedro Garza García, N.L.

03 de noviembre al 19 de febrero

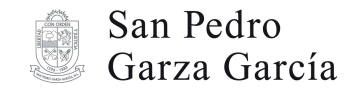

## Consulta pública del Atlas de Peligros y Riesgos del municipio de San Pedro Garza García N.L.

Guía para participar (Pasos a seguir)

- 1. Infórmate y conoce los lineamientos vigentes.
- Ubica tu domicilio en la plataforma de visor urbano, consulta el siguiente link: <u>https://sanpedro.visorurbano.com/</u>
- 3. Entra a la página web <u>https://www.sanpedro.gob.mx/ConsultaAtlasPR</u> revisa la información y los documentos disponibles para descarga del proyecto completo.
- Elabora y fundamenta tu planteamiento y preséntalo por escrito en la Dirección de Administración Urbana de lunes a viernes en un horario de 8:00 a 16:00 horas previa cita (se sugiere utilizar los formatos 1 y 2 disponibles en la página web).
- 5. Sigue el proceso del Atlas en la página <u>https://www.sanpedro.gob.mx/ConsultaAtlasPR</u>

Secretaría de Ordenamiento y Desarrollo Urbano

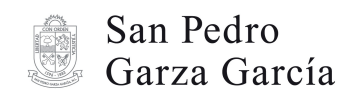

## superciudadanos superciudad

| CONSULTA PÚBLICA DEL ATLAS DE PELIGROS Y RIESGOS<br>DEL MUNICIPIO DE SAN PEDRO GARZA GARCÍA, N.L.                                |                                                                                     |                                         |      |  | GUÍA PARA LLENAR FORMATO 1<br>(PARA RECEPCIÓN DE PROPUESTAS)                |
|----------------------------------------------------------------------------------------------------|-------------------------------------------------------------------------------------|-----------------------------------------|------|--|-----------------------------------------------------------------------------|
|                                                                                                    | RECEPCIÓN DE F                                                                      | PROPUESTAS                              |      |  |                                                                             |
| NOMBRE:                                                                                                    |                                                                                     |                                         |      |  |                                                                             |
| DOMICILIO PARA OÍR Y RECIBIR I                                                                                                   | IOTIFICACIONES                                                                      |                                         |      |  | 1. En el apartado de datos personales llene la                              |
| DATOS GENERALES                                                                                                    |                                                                                     |                                         |      |  |                                                                             |
| Expediente catastral:                                                                                                    |                                                                                     |                                         |      |  | Información solicitada.                                                     |
| Ubioación:                                                                                                    |                                                                                     |                                         |      |  |                                                                             |
| obcación.                                                                                                    |                                                                                     |                                         |      |  |                                                                             |
| Colonia:                                                                                                    | Distrito K:                                                                         |                                         |      |  |                                                                             |
| Nombre del propietario:                                                                                                    |                                                                                     |                                         |      |  |                                                                             |
| Teléfono:                                                                                                    | Cor                                                                                 | rreo electrónico:                       |      |  |                                                                             |
|                                                                                                    | DETALLE DE DOCUMENT                                                                 | TACIÓN RECIBIDA                         |      |  |                                                                             |
| ✓ Si x No DESCRIPCIÓN DEL DOCUMENTO CANTIDAD DE FOJAS                                                                            |                                                                                     |                                         |      |  |                                                                             |
| Carta/Oficio con propu                                                                                                    | esta fundamentada firmada por el propietario y/o a                                  | apoderado legal                         |      |  |                                                                             |
| Plano de localización o                                                                                                    | ellote                                                                              |                                         |      |  | 2. En al anastada da dacumantación recibida                                 |
| Fotografías que muestren la situación actual del lote                                                                            |                                                                                     |                                         |      |  | ∠. En el apartado de documentación recipida,                                |
| Otros                                                                                                    |                                                                                     |                                         |      |  | indique ✓ Sí o x No a los documentos que entrega com                        |
|                                                                                                    |                                                                                     |                                         |      |  |                                                                             |
| E-line day                                                                                                    |                                                                                     | tel de feier ersikiden de la erseventer | -    |  | anexos a su planteamiento o propuesta.                                      |
| Folios de:                                                                                                    | a lot                                                                               | al de tojas recibidas de la propuesta:  |      |  |                                                                             |
|                                                                                                    | ANEXOS                                                                              |                                         |      |  | Nota: Los apartados de folios y total de foias recibidas                    |
| Tarjetón del impuesto predial                                                                                                    |                                                                                     |                                         |      |  | serán llenados al momento de entregar su planteamiento                      |
| loenuncacion oncari dei propietario, ittular yro apoderado legal<br>Documento que acredite la legal propiedari del lote o predio |                                                                                     |                                         |      |  |                                                                             |
| Ada constitutiva (persona morali)                                                                                                |                                                                                     |                                         |      |  | o propuesta por coloboradores del municipio                                 |
| Poder notariado para actos de administración en caso de representación                                                           |                                                                                     |                                         |      |  |                                                                             |
| Anuencia vecinal                                                                                                    |                                                                                     |                                         |      |  |                                                                             |
| Otros                                                                                                    |                                                                                     |                                         |      |  |                                                                             |
|                                                                                                    |                                                                                     |                                         |      |  |                                                                             |
|                                                                                                    |                                                                                     |                                         |      |  |                                                                             |
|                                                                                                    |                                                                                     | Total de fojas recibidas de anexos:     |      |  |                                                                             |
| Folios de:                                                                                                    | a1                                                                                  |                                         |      |  |                                                                             |
| Folios de:                                                                                                    | a 7                                                                                 |                                         |      |  |                                                                             |
| Folios de:                                                                                                    | a 1<br>Total de fojas recibidas de propuesta y anexos:                              |                                         |      |  | 3 Indique la clasificación en la que se encuentra su                        |
| Folios de:                                                                                                    | a 1 Total de fojas recibidas de propuesta y anexos: TIPO                            |                                         | Otro |  | 3. Indique la clasificación en la que se encuentra su                       |
| Folios de:                                                                                                    | a 1 Total de fojas recibidas de propuesta y anexos: TPO Fenómeno Hidrometeorológico | ] Fenómeno Antropogénico                | Otro |  | <b>3.</b> Indique la clasificación en la que se encuentra su planteamiento. |
| Folios de:                                                                                                    | a 1 Total de fojas recibidas de propuesta y anexos:                                 | ] Fenómeno Antropogénico                | Otro |  | <b>3.</b> Indique la clasificación en la que se encuentra su planteamiento. |

Secretaría de Ordenamiento y Desarrollo Urbano

sanpedro.gob.mx

Síguenos: @SanPedroNL

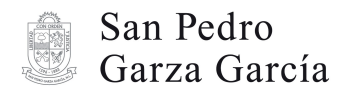

DOMICILIO PARA OÍR Y RECIBIR NOTIFICA(

NOMBRE:

Expediente catastral Ubicación: Colonia:

Nombre del propietario:

Fenómeno Geológico

Teléfono:

CONSULTA PÚBLICA DEL ATLAS DE PELIGROS Y RIESGOS DEL MUNICIPIO DE SAN PEDRO GARZA GARCÍA, N.L. FORMATO PARA ELABORACIÓN DE PROPUESTAS

DATOS GENERALES

TIPO

UNDAMENTO DEL PLANTEAMIENTO FORMULADO

Fecha:

Correo electrónico:

Fenómeno Antropogénico

Otro

Distrito:

- Fenómeno Hidrometeorológico

## superciudadanos superciudad

| GUÍA PARA LLENAR FORMATO 2<br>(PARA ELABORACIÓN DE PROPUESTAS) |
|----------------------------------------------------------------|
| 4. En el enerte de detes nomenelos llens la                    |

**1.** En el apartado de datos personales, llene la información solicitada.

**2.** Indique la clasificación en la que se encuentra su planteamiento.

**3.** Redacte su planteamiento o propuesta fundamentada respecto al proyecto de Atlas de Peligros y Riesgos.

Secretaría de Ordenamiento y Desarrollo Urbano

sanpedro.gob.mx

Síguenos: @SanPedroNL